## Advisory for Taxpayers regarding Blocking of E-Way Bill (EWB) generation facility resume after 15th August, 2021

- 1. As you might be aware that the facility of blocking E way bill generation had been temporarily suspended due to pandemic, in terms of Rule 138 E (a) and (b) of the CGST Rules, 2017, the E Way Bill generation facility of a person is liable to be restricted, in case the person fails to file their return in Form GSTR-3B / statement in CMP-08, for a consecutive period of two months / Quarters or more.
- 2. The government has now decided to resume the blocking of EWB generation facility on the EWB portal, for all the taxpayers in terms of Rule 138 E (a) and (b) of the CGST Rules, 2017, from 15th August onwards.
- 3. Thus, after 15th August 2021, the System will check the status of returns filed in Form GSTR-3B or the statements filed in Form GST CMP-08, and restrict the generation of EWB in case of:
  - 4 Non filing of two or more returns in Form GSTR-3B for the months up to June, 2021 and
  - Non filing of 02 or more statements in Form GST CMP-08 for the quarters up to April to June, 2021
- 4. To avail continuous EWB generation facility on EWB Portal, you are therefore advised to file your pending GSTR 3B returns/ CMP-08 Statement immediately.

For details of blocking and unblocking EWB Click on below links

https://tutorial.gst.gov.in/userguide/returns/index.htm#t=FAQs\_unblockingewaybill.htm

Note: Please ignore this update if you are not registered on the EWB portal.

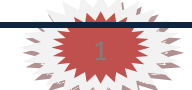

### Manual > Unblocking of E-Way Bill Generation Facility

### How can I file application for Unblocking of E-Way Bill Generation Facility?

To file application for Unblocking of E-Way Bill Generation Facility on GST Portal, perform following steps:

A. File application for Unblocking of E-Way Bill Generation Facility

B. Open the Application's Case Details screen by searching for your filed Application in <u>My Applications</u> page or from <u>View</u> <u>Additional Notices/Orders</u> page

- C. View your Filed Application
- D. View issued Notice related to that Application and File your Reply
- E. View issued Orders related to that Application

### Click each hyperlink above to know more.

### A. File Application for Unblocking of E-Way Bill Generation Facility

1. Access the <u>www.gst.gov.in</u> URL. The GST Home page is displayed. Login to the portal with valid credentials. Dashboard page is displayed. Click **Services** > **User Services** > **My Applications** option.

| Please answer the following questions to enable us to show relevant sections                                                                                                    |            |                                                                 |
|----------------------------------------------------------------------------------------------------|------------|-----------------------------------------------------------------|
|                                                                                                    |            | <ul> <li>Indicates Mandatory Fields</li> </ul>                  |
| <ul> <li>A. Do you want to file Nil return?*</li> <li>Nil Form GSTR-3B for a tax period can be filed, if you: <ul> <li>Have NOT made any Outward supplies and</li> <li>Have NOT received any inward supplies and</li> <li>Do NOT have any liability for the particular tax period.</li> </ul> </li> </ul> | 🔵 Yes 💿 NO | Help<br>Based on your<br>answers, relevant<br>tables of GSTR-3B |
| B. Have you made any supply of goods/services (including nil rated, exempt and non-GST supplies) or received any supplies liable to reverse charge during this tax period? (Table 3.1) $^{\bullet}$                                                                                                    | Yes NO     | the next page. You<br>may go back to                            |
| C. Have you made any inter-state supplies to unregistered persons, composition taxable persons or UIN holders? (Table 3.2)•                                                                                                    | 💿 Yes 📄 NO | previous screen by<br>clicking on Back<br>button.               |
| D. Do you have any claim/reversal of Input tax credit(ITC) on purchase of goods or receipt of services ? (Table 4) $^{\bullet}$                                                                                                    | 💿 Yes 📄 NO |                                                                 |
| E. Have you received any nil rated, exempt or non-GST supplies during this tax period? (Table 5)*                                                                                                    | 💿 Yes 📄 NO |                                                                 |
| F. Do you have any interest or late fee (including carry forward late-fee) liability? (Table 5.1)*                                                                                                    | 💿 Yes 📄 NO |                                                                 |
| G. Do you have any tax liability due to GST TRAN-1?(System-populated) (Table 6)*                                                                                                    | 🔵 Yes 🍥 NO |                                                                 |
|                                                                                                    | BACK       | l                                                               |

2. The **My Applications** page is displayed. Select **Application for unblocking of E-way bill** in the Application Type field. Click the **NEW APPLICATION** button.

|            |                      |            | • indicates mandatory fields         |
|------------|----------------------|------------|--------------------------------------|
| From Date  |                      | To Date    |                                      |
| DD/MM/YYYY | <b>***</b>           | DD/MM/YYYY | <b>**</b>                            |
|            |                      |            |                                      |
|            |                      | SEARCH     | NEW APPLICATION                      |
|            |                      | BERKEIT    |                                      |
|            |                      |            |                                      |
|            |                      |            |                                      |
|            |                      |            |                                      |
| nts        |                      |            |                                      |
|            |                      |            |                                      |
| -          |                      |            |                                      |
| _          |                      |            |                                      |
|            | From Date DD/MM/YYYY | From Date  | From Date To Date DD/MM/YYYY  SEARCH |

3. The Application for unblocking of E-way bill page is displayed.

| Goods an                                           | d Sonii           |                      |                         |                               |                                                    |
|----------------------------------------------------|-------------------|----------------------|-------------------------|-------------------------------|----------------------------------------------------|
|                                                    |                   | Ces lax              |                         |                               | 27CDQPG3530G                                       |
| hboard Services <del>-</del>                       | GST Law           | Downloads 🗸          | Search Taxpayer 🗸       | Help and Taxpayer Facil       | ities E-Invoice                                    |
| ashboard > Services > U                            | ser Services >    | Unblocking Ewayb     | ill facility            |                               |                                                    |
|                                                    |                   | Applicatio           | n for unblocking of E   | -Way Bill generation faci     | lity                                               |
|                                                    |                   |                      | FORM GST                | EWB-05                        | Indicator Mandatory Fields                         |
|                                                    |                   | Trada Maraa          |                         |                               | Indicates Manuacory Fields                         |
| GSTIN/UIN*                                         | 2                 | Composition Lt       | d                       |                               | Address                                            |
| 27CDQF03330GM22                                    |                   | Composition Et       |                         | KANDE SINGH GUSAIN            | 1, 40, 05 W, 2, Halle, Halle,                      |
| Reason of blocking of E<br>generation facility •   | -Way bill         | Blocked by sys       | tem due to defau        | Return type                   | GSTR3B                                             |
| Default Period From                                |                   |                      |                         | Default Period To             |                                                    |
| belault renou from                                 |                   | January2020          |                         |                               | February2020                                       |
| Facility of EWB generati                           | on blocked        | 24/09/2020           |                         |                               |                                                    |
| w.e.r                                              |                   | - 4 - 4              |                         |                               |                                                    |
| Expected date for filing<br>of the default periods | of returns        | DD/MM/YYYY           | i 🎬                     |                               |                                                    |
| Barris Mitchield and                               |                   | -                    |                         |                               |                                                    |
| Reason of Onblocking b                             | y laxpayer        | Select               | ~                       | Please Specify                |                                                    |
|                                                    |                   |                      |                         |                               |                                                    |
|                                                    |                   |                      |                         |                               |                                                    |
| Attachments                                        |                   |                      |                         |                               |                                                    |
| (Upload attachments to su                          | bstantiate the ap | plication)           |                         |                               |                                                    |
| Enter Document Descri                              | iption            |                      |                         |                               | Only PDF or JPEG file format is                    |
|                                                    |                   |                      |                         |                               | allowed.                                           |
| Choose File No file ch                             | 0000              |                      |                         |                               | 1MB.                                               |
| Choose File No file ch                             | usen              |                      |                         |                               | Maximum 4 supporting<br>documents can be attached. |
|                                                    |                   |                      |                         |                               |                                                    |
|                                                    |                   |                      |                         |                               |                                                    |
|                                                    |                   |                      |                         |                               |                                                    |
| Verification •                                     | offices and do-   | laro that the inform | nation given barain-t   | in true and correct to the    | boot of my knowledge and ballief and activity      |
| I nereby solemnly                                  | erefrom.          | iare that the inform | nation given hereihabov | ve is true and correct to the | Dest of my knowledge and belief and nothing        |
| has been concealed the                             |                   |                      |                         |                               |                                                    |
| has been concealed the                             |                   |                      |                         |                               | PROCEED                                            |

4. Select the Expected date for filing of returns of the default periods using the calendar.

5. Select the Reason of Unblocking by Taxpayer from the drop-down list.

Note: If Other reasons is selected as the Reason of Unblocking, specify the reason in the box provided next to it.

| Reason of Unblocking by Taxpayer | Select                                                                                                    | ~                                                   |
|----------------------------------|----------------------------------------------------------------------------------------------------|-----------------------------------------------------|
|                                  | Select                                                                                                    |                                                     |
|                                  | Facing acute financial<br>The Appellate Authorit<br>Assured to file the retu<br>The goods are of peris<br>The supply is of critica<br>Other reasons | problem<br>y/Court h<br>urn<br>hable nat<br>I natur |

6. Click **Choose File** to upload the document(s) related to this application. **Note**:

- Only PDF or JPEG file format is allowed for upload.
- Maximum file size for upload is 1MB.
- Maximum 4 supporting documents can be attached.

7. Select the **Verification** check-box and **Name of the Authorized Signatory** from the drop-down list. Enter the name of the **Place** where you are filing this application. Click the **PROCEED** button application.

|                                                                                                    |                                                     |                                                                              | 27CDQPG3530GM                                                                                                    |
|----------------------------------------------------------------------------------------------------|-----------------------------------------------------|------------------------------------------------------------------------------|----------------------------------------------------------------------------------------------------|
| hboard Services - GST Law                                                                                                    | Downloads - Search Taxpayer                         | - Help and Taxpayer Facilitie                                                | s E-Invoice                                                                                                    |
| Dashboard > Services > User Services > 1                                                                                                    | Unblocking Ewaybill facility                        |                                                                              |                                                                                                    |
|                                                                                                    | Application for unblocking                          | of E-Way Bill generation facility                                            |                                                                                                    |
|                                                                                                    | FORM                                                | ST EWB-05                                                                    |                                                                                                    |
|                                                                                                    |                                                     |                                                                              | Indicates Mandatory Fields •                                                                                                    |
| GSTIN/UIN •                                                                                                    | Trade Name                                          | Legal Name                                                                   | Address                                                                                                    |
| 27CDQPG3530GMZZ                                                                                                    | Composition Ltd                                     | RAHUL SINGH GUSAIN                                                           | 1, 4th, GSTN, 2, Thane, Thane,                                                                                                    |
| Reason of blocking of E-Way bill generation facility•                                                                                                    | Blocked by system due to defau                      | Return type G                                                                | STR3B                                                                                                    |
| Default Period From                                                                                                    | January2020                                         | Default Period To                                                            | bruary2020                                                                                                    |
| Facility of EWB generation blocked w.e.f                                                                                                    | 24/09/2020                                          |                                                                              |                                                                                                    |
| Expected date for filing of returns<br>of the default periods                                                                                                    | DD/MM/YYYY                                          | i                                                                            |                                                                                                    |
| Reason of Unblocking by Taxpayer•                                                                                                    | Other reasons 🗸                                     | Please Specify •                                                             |                                                                                                    |
|                                                                                                    |                                                     |                                                                              |                                                                                                    |
| Attachments<br>(Upload attachments to substantiate the app<br>Enter Document Description<br>Choose File No file chosen                                                                                                    | olication)                                          |                                                                              | <ul> <li>Only PDF or JPEG file format is allowed.</li> <li>Maximum file size for upload is 1MB.</li> <li>Maximum 4 supporting documents can be attached.</li> </ul> |
| Attachments (Upload attachments to substantiate the app<br>Enter Document Description Choose File No file chosen Verification I hereby solemnly affirm and dech<br>has been concealed therefrom.                                                                   | olication)<br>are that the information given herein | above is true and correct to the be                                          | <ul> <li>Only PDF or JPEG file format is allowed.</li> <li>Maximum file size for upload is 1MB.</li> <li>Maximum 4 supporting documents can be attached.</li> </ul> |
| Attachments (Upload attachments to substantiate the app<br>Enter Document Description Choose File No file chosen Verification I hereby solemnly affirm and decl<br>has been concealed therefrom. Name of Authorized Signatory KAHUL GUSAIN                         | plication)<br>are that the information given herein | above is true and correct to the be<br>Place •<br>Delhi                      | <ul> <li>Only PDF or JPEG file format is allowed.</li> <li>Maximum file size for upload is 1MB.</li> <li>Maximum 4 supporting documents can be attached.</li> </ul> |
| Attachments (Upload attachments to substantiate the app<br>Enter Document Description Choose File No file chosen Verification I hereby solemnly affirm and decl<br>has been concealed therefrom. Name of Authorized Signatory RAHUL GUSAIN Designation/Status: MGR | plication)                                          | above is true and correct to the be<br>Place •<br>Delhi<br>Date : 24/09/2020 | <ul> <li>Only PDF or JPEG file format is allowed.</li> <li>Maximum file size for upload is 1MB.</li> <li>Maximum 4 supporting documents can be attached.</li> </ul> |
| Attachments<br>(Upload attachments to substantiate the app<br>Enter Document Description<br>Choose File No file chosen<br>Verification I hereby solemnly affirm and decl<br>has been concealed therefrom.<br>Name of Authorized Signatory RAHUL GUSAIN             | plication)                                          | above is true and correct to the be<br>Place•<br>Delhi<br>Date : 24/09/2020  | <ul> <li>Only PDF or JPEG file format is allowed.</li> <li>Maximum file size for upload is 1MB.</li> <li>Maximum 4 supporting documents can be attached.</li> </ul> |

8. Click the **PROCEED** button.

| Choose File No file chosen                                                        |                                                                                                    | <b>1</b> Maximum 4 supporting documents can be attached. |
|-----------------------------------------------------------------------------------|----------------------------------------------------------------------------------------------------|----------------------------------------------------------|
| Verification •<br>I hereby solemnly affirm and c<br>has been concealed therefrom. | Use of the second second secon | nowledge and belief and nothing                          |
| RAHUL GUSAIN                                                                      | CANCEL PROCEED                                                                                                    |                                                          |
| Designation/Status: MGR                                                           | Date : 24/09/2020                                                                                                    | PROCEED                                                  |
|                                                                                   |                                                                                                    |                                                          |

9. The Submit Application page is displayed. Click **SUBMIT WITH DSC** or **SUBMIT WITH EVC**.

| GSTIN/Temporary ID/UIN<br>27CDQPG3530GMZZ                                                                                                    | Legal Name<br>RAHUL SINGH GUSAIN                                                                                                    | Trade Name<br>Composition Ltd                                                                                                    |
|----------------------------------------------------------------------------------------------------|----------------------------------------------------------------------------------------------------|----------------------------------------------------------------------------------------------------|
|                                                                                                    |                                                                                                    |                                                                                                    |
|                                                                                                    | Warning                                                                                                    |                                                                                                    |
| Digital signatures are governed by the provisions of Infe<br>electronic records [Section 2(p) of IT Act]. Affixing digit<br>signature/mark on such information/document (Section<br>punishable offence under IT Act (Section 66 C). Before<br>electronic record. | ormation Technology Act, 2000 ("IT Act") and rul<br>al signature on any document herein is deemed<br>5 of IT Act). Fraudulently/Dishonestly making u<br>attaching your digital signature certificate, pleas | les made thereunder. It is a mode of authenticating<br>to be equivalent to affixing hand written<br>se of any other person's digital signature is a<br>e be certain that you wish to authenticate this |
| ODSC is compulsory for Companies & LLP                                                                                                    |                                                                                                    |                                                                                                    |
| • Facing problem using DSC? Click here for help                                                                                                    |                                                                                                    |                                                                                                    |
|                                                                                                    |                                                                                                    | SUBMIT WITH DSC SUBMIT WITH EVC                                                                                                    |

10 (a) **SUBMIT WITH DSC:** Click the **PROCEED** button and Select the certificate and click the **SIGN** button.

10 (b) **SUBMIT WITH EVC:** Enter the OTP sent on email and mobile number of the Authorized Signatory registered at the GST Portal and click the **VALIDATE OTP** button.

e-way bill

| Please enter OTP                    |                                               |
|-------------------------------------|-----------------------------------------------|
| Ι                                   |                                               |
|                                     |                                               |
| OTP has been sent to your portal    | Email and Mobile number registered at the GST |
| OTP has been sent to your<br>portal | Email and Mobile number registered at the GST |

11. The **Acknowledgement** page is displayed with the generated ARN. You will also receive an SMS and email on your registered mobile number & e-mail id respectively, intimating you of the generated ARN and successful filing of the application.

Note: Once the application is filed, status of the application gets updated to "Pending with Tax Officer".

11.1 To download the filed application, click the **DOWNLOAD** button.

| Dashboard | Services 🗸       | GST Law        | Downloads 🗸         | Search Taxpayer 👻    | Help and Taxpayer Facilities   | E-Invoice       |          |
|-----------|------------------|----------------|---------------------|----------------------|--------------------------------|-----------------|----------|
| Dashboard | > Services > Us  | ser Services > | Acknowledgement     |                      |                                |                 |          |
|           |                  |                | Acknowledge         | ment for Applicatio  | n of Unblocking of E-Wayl      | oill            |          |
| ♥ Yo      | our form has bee | en signed succ | essfully through EV | /C                   |                                |                 |          |
| Your /    | Application has  | s been succe   | ssfully submitted   | l against 🛛 🖉        | AD270920000041U                |                 |          |
| GST       | IN/Temporary II  | D/UIN          |                     |                      | 27CDQPG3530GMZZ                |                 |          |
| Date      | e of filing      |                |                     |                      | 24/09/2020                     |                 |          |
| Time      | e of filing      |                |                     |                      | 17:51 hrs.                     |                 |          |
| Place     | e of filing      |                |                     |                      | Delhi                          |                 |          |
| Nam       | e of the Taxpay  | er             |                     |                      | RAHUL SINGH GUSAIN             |                 |          |
| Add       | ress             |                |                     |                      | 1, 4th, GSTN, 2, Thane, Thane, | Maharashtra, 40 | 00606    |
| Assi      | gned to          |                |                     |                      | AIROLI_701, Maharashtra        |                 |          |
| It is a   | system gener     | rated acknow   | ledgement and       | does not require any | signature.                     |                 | DOWNLOAD |

11.2. The filed application is displayed in PDF format.

e-way bill

| Acknowledgement_AD270920000041U.pdf | f / 1                                                        |                                                       | ¢ | Ŧ | ē |
|-------------------------------------|--------------------------------------------------------------|-------------------------------------------------------|---|---|---|
|                                     | Acknowledgement for Application of Un                        | blocking of E-WayBill                                 |   |   |   |
|                                     | Your Application has been successfully submitted against     | AD270920000041U                                       |   |   |   |
|                                     | GSTIN/Temporary ID/UIN                                       | 27CDQPG3530GMZZ                                       |   |   |   |
|                                     | Date of filing                                               | 24/09/2020                                            |   |   |   |
|                                     | Time of filing                                               | 17:51 hrs.                                            |   |   |   |
|                                     | Place of filing                                              | Delhi                                                 |   |   |   |
|                                     | Name of the Taxpayer                                         | RAHUL SINGH GUSAIN                                    |   |   |   |
|                                     | Address                                                      | 1, 4th, GSTN, 2, Thane, Thane,<br>Maharashtra, 400606 |   |   |   |
|                                     | Assigned to                                                  | AIROLI_701, Maharashtra                               |   |   |   |
|                                     | It is a system generated acknowledgement and doesnot require | any signature                                         |   |   | - |

### Go back to the Main Menu

# C. Take action using APPLICATIONS tab of Case Details screen: View your Filed Application

To view details of unblocking application filed perform following steps:

### 12. Navigate to Services > User Services > View Additional Notices/Orders option.

| Dashboard                                                    | Services 🕶     | GST Lav       | v Downlo | ads <del>-</del> Seard | n Taxpayer 👻    | Help and Taxpayer | Facilities | e-Invoice        |  |
|--------------------------------------------------------------|----------------|---------------|----------|------------------------|-----------------|-------------------|------------|------------------|--|
| Registration                                                 | Ledgers        | Returns       | Payments | User Services          | Refunds         | e-Way Bill System | Track Ap   | plication Status |  |
| My Saved App                                                 | lications      |               |          | My Applications        | _               |                   |            |                  |  |
| View/Downloa                                                 | d Certificates |               |          | View Notices an        | d Orders        |                   |            |                  |  |
| View My Submissions Search HSN / Service Classification Code |                |               |          |                        |                 |                   |            |                  |  |
| Holiday List                                                 |                |               |          | Cause List             |                 |                   |            |                  |  |
| Feedback                                                     |                |               |          | Furnish Letter of      | f Undertaking ( | LUT)              |            |                  |  |
| View My Subn                                                 | nitted LUTs    |               |          | Locate GST Prac        | titioner (GSTP) |                   |            |                  |  |
| Engage / Dise                                                | ngage GST Pra  | actitioner (G | STP)     | ITC02-Pending f        | or action       |                   |            |                  |  |
| View Addition                                                | al Notices/Ord | ers           |          | Communication          | Between Taxpa   | iyers             |            |                  |  |
| Search BoE                                                   |                |               |          |                        |                 |                   |            |                  |  |

### 12.1. Click View.

| Goods and Services Tax      |               |                    |                                                                                   |                   |                     |            |            |                     | . SINGH GUSAIN ~<br>CDQPG3530GMZZ |
|-----------------------------|---------------|--------------------|-----------------------------------------------------------------------------------|-------------------|---------------------|------------|------------|---------------------|-----------------------------------|
| Dashboard                   | Services 🗸    | GST Law            | Downloads -                                                                       | Search Taxpayer 🗸 | Help and Taxpayer F | acilities  | E-Invoice  |                     |                                   |
| Dashboard                   | Services User | Services           | Additional Notices                                                                | and Orders        |                     |            |            |                     | _                                 |
| Type of Notice/Order        |               |                    | Description                                                                       |                   |                     | Ref ID     |            | Date of<br>Issuance | Action                            |
| Ewb Unblock by Tax<br>Payer |               | EWB gen<br>Officer | WB generation facility request - Personal Hearing Notice Issued By Tax<br>Officer |                   | ZD2709              | 920002109P | 25/09/2020 | View                |                                   |
|                             |               |                    |                                                                                   |                   |                     |            |            |                     |                                   |

13. On the **Case Details** page of that particular application, select the **APPLICATIONS** tab, if it is not selected by default. This tab provides you an option to view the filed application in PDF format. Click the **DOWNLOAD APPLICATION** button to download and view the application in PDF mode.

| Dashboard | Services -             | GST Law                                  | Downloads <del>-</del>                  | Search Taxpayer 👻      | Help an    | d Taxpayer Facilities                | E-Invoice |                                      |
|-----------|------------------------|------------------------------------------|-----------------------------------------|------------------------|------------|--------------------------------------|-----------|--------------------------------------|
| Dashboard | Services U             | ser Services >                           | Application for unb                     | locking of E-way bill  |            |                                      |           |                                      |
| AD2       | Case ID<br>27092000004 | 10                                       | GSTIN/<br><b>27CDQPG</b>                | Temp ID<br>3530GMZZ    | RAH        | Legal Name<br><b>UL SINGH GUSAIN</b> | Pers      | Status<br>onal Hearing Notice Issued |
| APPLICA   | TIONS                  |                                          |                                         | Application for unbloo | cking of E | -Way Bill generation                 | facility  |                                      |
| NOTICES   |                        |                                          |                                         |                        |            |                                      |           |                                      |
| REPLIES   |                        | GSTIN/UIN                                |                                         | Trade Name             |            | Legal Name                           |           | Address                              |
| ORDERS    |                        | 27CDQPG                                  | 3530GMZZ                                | Composition Ltd        |            | RAHUL SINGH GUS                      | SAIN      | 1, 4th, GSTN, 2, Thane, T            |
|           |                        | Reason of b<br>bill generati             | locking of E-Way<br>on facility         | Blocked by System      | due to     | Return type                          | GSTR3B    |                                      |
|           |                        | Default Peri                             | od From                                 | January2020            |            | Default Period To                    | February2 | 2020                                 |
|           |                        | Facility of E<br>blocked w.e             | WB generation<br>.f                     | 24/09/2020             |            |                                      |           |                                      |
|           |                        | Expected da returns of th                | ate for filing of<br>ne default periods |                        |            |                                      |           |                                      |
|           |                        | Reason of U<br>Taxpayer                  | nblocking by                            | Facing acute financ    | ial prot   |                                      |           |                                      |
|           |                        | Attachment<br>Taxpayer to<br>application | s uploaded by<br>substantiate the       | NA                     |            |                                      |           |                                      |
|           |                        |                                          |                                         |                        |            |                                      |           | DOWNLOAD APPLICATION                 |

13.1. The file application is displayed in PDF format.

### FORM GST EWB-05

### [See rule 138 E]

### Application for unblocking of E-Way Bill generation facility

| 1 | GSTIN      | 27CDQPG3530GMZZ                                    |
|---|------------|----------------------------------------------------|
| 2 | Legal Name | RAHUL SINGH GUSAIN                                 |
| 3 | Trade Name | Composition Ltd                                    |
| 4 | Address    | 1, 4th, GSTN, 2, Thane, Thane, Maharashtra, 400606 |

| 5   | Facility of furnishing of information in Part A of <b>FORM</b><br><b>GST EWB 01</b> (i.e. facility for generation of E-Way Bill)<br>blocked w.e.f. | 24-09-2020 |
|-----|----------------------------------------------------------------------------------------------------|------------|
| 6   | Reasons of unblocking of facility for generation of E- Way<br>Bill                                                                                 |            |
| (I) | Facing acute financial problem and will suffer huge financial losses, if E-way bill generation facility is not restored.                           | NA         |
| 7   | Expected date for filing of returns for the period under default                                                                                   | NA         |

### 8. Verification

I hereby solemnly affirm and declare that the information given hereinabove is true and correct to the best of my knowledge and belief and nothing has been concealed therefrom.

Signature of Authorized Signatory Name: RAHUL GUSAIN Designation /Status: MGR Date: 24-09-2020 Place: Delhi

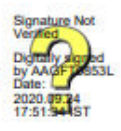

### Go back to the Main Menu

## D. Take action using NOTICES tab of Case Details screen: View issued Notice related to that Application and File your Reply

To view Notices issued by tax official to you related to your application and to file your Reply to it, perform following steps:

14. On the **Case Details** page of that particular application, select the **NOTICES** tab. This tab displays all the notices issued by Tax Official. Click the **Notice Type** to download the personal hearing notice in PDF format.

| ashboard    | Services 🗸             | GST Law           | Downloads 🗸              | Search Taxpayer 🗸      | Help and Taxpayer Fac        | cilities E-Invoice             |                           |          |
|-------------|------------------------|-------------------|--------------------------|------------------------|------------------------------|--------------------------------|---------------------------|----------|
| Dashboard   | Services >             | User Services > / | Application for un       | blocking of E-way bill |                              |                                |                           |          |
| AD          | Case ID<br>92709200000 | 410               | GSTIN/<br><b>27CDQPG</b> | Temp ID<br>3530GMZZ    | Legal Name<br>RAHUL SINGH GU | SAIN Person                    | Status<br>al Hearing Noti | ce Issue |
| APPLIC/     | ATIONS                 | Notice Num        | ber                      | Notice Type            | Notice Issued Date           | Due Date to Reply<br>to Notice | Download<br>Attachment    | Actio    |
| NOTICE      | S                      | ZD270920002       | 109P Personal H          | learing Notice-1       | 25/09/2020                   | 25/09/2020                     | NA                        | Reply    |
| REPLIES     | S                      |                   |                          |                        |                              |                                |                           |          |
| ORDERS      | S                      |                   |                          |                        |                              |                                |                           |          |
|             |                        |                   | Office of                | Additional Comm        | issioner                     | 0                              |                           |          |
|             |                        | Jurisd            | iction: AIROL            | I_701:RAIGAD:T         | hane:Maharashtra             |                                |                           |          |
|             |                        |                   | Notice                   | e for Personal Heari   | ng-1                         | 5                              |                           |          |
| Refere      | ence No.: ZD2          | 70920002109P      |                          |                        |                              | Date: 25-09-20                 | 20                        |          |
| ARN:        | AD27092000             | 0041U             |                          |                        |                              | 1                              |                           |          |
|             |                        |                   |                          |                        |                              |                                |                           |          |
| To          |                        |                   |                          |                        |                              |                                |                           |          |
| To<br>27CDQ | QPG3530GMZ             | 'Z                |                          |                        | $\sim$                       |                                |                           |          |

Notice for Personal hearing -Application for unblocking of E-waybill generation facility

1, 4th, GSTN, 2, Thane, Thane, Maharashtra, 400606

This is with reference to your application for unblocking of E-way bill generation facility. In this matter, a Personal hearing has been fixed as indicated below.

| S. No. | Particulars                                                                                    | Details              |  |
|--------|------------------------------------------------------------------------------------------------|----------------------|--|
| 1      | Date of Personal Hearing                                                                       | 25-09-2020           |  |
| 2      | Time of Personal Hearing                                                                       | 18:33 hrs.           |  |
| 3      | Place where Personal Hearing will be held                                                      | Delhi                |  |
| 4      | Documents to be submitted at the time of<br>hearing by Taxpayer as required by Tax<br>official | Financial Statements |  |

You are required to attend the hearing before the undersigned, at the date/time /place, as indicated above. You may appear for hearing in person or through authorized representative. You may also submit your written submission /documents in support of your application, at the time of hearing. In case you do not appear for personal hearing at the date/time /place, as indicated above the application will be decided ex-parte on the basis of available records.

Place: Delhi Date: 25-09-2020 Signature: 1 Name: Mh Test Designation: Additional Commissioner Jurisdiction: AIROLI 701 Address: AIROLI\_701

Note: The Download Attachment column shows the link to view or download the supporting documents attached by Tax

Official, if any, while issuance of the said notice.

**15**. To reply to the issued Notice, click the **Reply** hyperlink.

| hboard               | Services -             | GST Law D            | ownloads <del>-</del> Searc    | ch Taxpayer 🗕 | Help and Taxpayer Fa         | cilities E-Invoice            |                             |           |
|----------------------|------------------------|----------------------|--------------------------------|---------------|------------------------------|-------------------------------|-----------------------------|-----------|
| ashboard             | Services U             | Iser Services > Appl | cation for unblocking          | of E-way bill |                              |                               |                             |           |
| AD2                  | Case ID<br>27092000004 | 10                   | GSTIN/Temp ID<br>27CDQPG3530GN | )<br>4ZZ      | Legal Name<br>RAHUL SINGH GU | SAIN Pers                     | Status<br>onal Hearing Noti | ce Issued |
| APPLICA <sup>®</sup> | TIONS                  | Notice Number        | Notice 1                       | Гуре          | Notice Issued Date           | Due Date to Repl<br>to Notice | y Download<br>Attachment    | Action    |
| NOTICES              | 5                      | ZD270920002109       | Personal Hearing N             | lotice-1      | 25/09/2020                   | 25/09/2020                    | NA                          | Reply     |
| REPLIES              |                        |                      |                                |               |                              |                               |                             | -         |
| OPDERS               |                        |                      |                                |               |                              |                               |                             |           |

16. The Notice Reference Number, Notice Issued Date, Notice Type and Replay Date fields are auto populated. In the Reply field, enter details of your reply to the issued notice. Click Choose File to upload the document(s) related to your reply. Select the Verification check box and select the Name of Authorized Signatory from the drop-down list. Click PROCEED. Note:

- Only PDF or JPEG file format is allowed.
- Maximum file size for upload is 1MB.
- Maximum 4 supporting documents can be attached.

| oashboard Services -                                 | GST Law Dow                                                                                                    | nloads - Search Taxpa                                                                                                    | yer 👻 Help and Taxpayer                  | Facilities E-Invoid    | ce                                                                                                    |
|------------------------------------------------------|----------------------------------------------------------------------------------------------------|----------------------------------------------------------------------------------------------------|------------------------------------------|------------------------|----------------------------------------------------------------------------------------------------|
| Dashboard > Services > U<br>Case ID<br>AD27092000004 | Jser Services > Applica                                                                                                    | tion for unblocking of E-way<br>GSTIN/Temp ID<br>27CDQPG3530GMZZ                                                                                 | / bill<br>Legal Nam<br>RAHUL SINGH (     | ie<br>GUSAIN Pe        | Status<br>ersonal Hearing Notice Issued                                                                                                    |
| APPLICATIONS<br>NOTICES<br>REPLIES<br>ORDERS         | Notice Reference<br>No.<br>Notice Type<br>Reply Date<br>Reply<br>Attachments•<br>(Upload attachmer<br>Enter Document D<br>Choose File No fil<br>Choose File No fil<br>statement: financl | ZD270920002109P Personal Hearing Notice 25/09/2020 Financial Statements are ats to substantiate the applice escription e chosen al statement.pdf | e-1<br>e attached                        | Notice Issued<br>Date  | <ul> <li>25/09/2020</li> <li>Only PDF or JPEG file format is allowed.</li> <li>Maximum file size for upload is 1MB.</li> <li>Maximum 4 supporting documents can be attached.</li> </ul> |
|                                                      | Verification •<br>I hereby solen<br>and belief and noti<br>Name of Authorized<br>RAHUL GUSAIN<br>Date : 25/09/2020                                                                       | nnly affirm and declare that<br>ning has been concealed the<br>d Signatory •<br>~                                                                | the information given hereina<br>refrom. | bove is true and corre | ect to the best of my knowledge BACK PROCEED                                                                                                    |

17. Click the **PROCEED** button.

|                                | (!)          |
|--------------------------------|--------------|
|                                | Warning      |
| Are you sure you want to proce | eed?         |
| CAI                            | NCEL PROCEED |

### 18. The Submit Application page is displayed. Click FILE WITH DSC or FILE WITH EVC.

| GSTIN/Temporary ID/UIN                                                                                                    | Legal Name                                                                                                    | Trade Name                                                                                                    |
|----------------------------------------------------------------------------------------------------|----------------------------------------------------------------------------------------------------|----------------------------------------------------------------------------------------------------|
| 27CDQPG3530GMZZ                                                                                                    | RAHUL SINGH GUSAIN                                                                                                    | Composition Ltd                                                                                                    |
|                                                                                                    |                                                                                                    |                                                                                                    |
|                                                                                                    | (!)                                                                                                    |                                                                                                    |
|                                                                                                    | Warning                                                                                                    |                                                                                                    |
| Digital signatures are governed by the provisions of In<br>electronic records [Section 2(p) of IT Act]. Affixing dig<br>signature/mark on such information/document (Sectio<br>punishable offence under IT Act (Section 66 C). Before<br>electronic record. | formation Technology Act, 2000 ("IT Act") and r<br>ital signature on any document herein is deeme<br>n 5 of IT Act). Fraudulently/Dishonestly making<br>attaching your digital signature certificate, plea | rules made thereunder. It is a mode of authenticating<br>d to be equivalent to affixing hand written<br>use of any other person's digital signature is a<br>ase be certain that you wish to authenticate this |
| DSC is compulsory for Companies & LLP                                                                                                    |                                                                                                    |                                                                                                    |
| • Facing problem using DSC? Click here for help                                                                                                    |                                                                                                    |                                                                                                    |
|                                                                                                    |                                                                                                    | FILE WITH DSC FILE WITH EVC                                                                                                    |
|                                                                                                    |                                                                                                    |                                                                                                    |

18. (a) FILE WITH DSC: Click the PROCEED button. Select the certificate and click the SIGN button.

18. (b) **FILE WITH EVC:** Enter the OTP sent on email and mobile number of the Authorized Signatory registered at the GST Portal and click the **VALIDATE OTP** button.

e-way bill

| OTP Verification                                                               |
|--------------------------------------------------------------------------------|
| Please enter OTP                                                               |
|                                                                                |
| OTP has been sent to your Email and Mobile number registered at the GST portal |
|                                                                                |
| CLOSE VALIDATE OTP                                                             |

19. A confirmation message is displayed that reply has been filed successfully. Click OK.

| 🖉 G       | oods an                             | d Servi        | ces Tax     |                   |                              |           | ARAHUL SINGH GUSAIN ~<br>27CDQPG3530GMZZ |
|-----------|-------------------------------------|----------------|-------------|-------------------|------------------------------|-----------|------------------------------------------|
| Dashboard | Services 🗸                          | GST Law        | Downloads + | Search Taxpayer 👻 | Help and Taxpayer Facilities | E-Invoice |                                          |
| Dashboard | > Services > Us<br>Reply has been f | ser Services > | Reply       |                   |                              |           |                                          |

20. The updated **REPLIES** tab is displayed, with the record of the filed reply in a table and with the **Status** updated to "**Reply to Personal Hearing Filed**". You can also click the documents in the **Reply Filed** section of the table to download them.

| Case ID<br>AD27092000041U |                 | GSTIN/Temp ID<br>27CDQPG3530GMZZ F |                          | Legal Name<br>RAHUL SINGH GUSAIN |                           | Status<br>Reply to Personal Hearing File     |                            |
|---------------------------|-----------------|------------------------------------|--------------------------|----------------------------------|---------------------------|----------------------------------------------|----------------------------|
| APPLICATIONS<br>NOTICES   | Notice Number   | Notice Type                        | Notice<br>Issued<br>Date | Reply<br>Date                    | Reply Reference<br>Number | Reply and<br>Supporting<br>Document<br>filed | Reply                      |
| ORDERS                    | ZD270920002109P | Personal Hearing<br>Notice-1       | 25/09/2020               | 25/09/2020                       | ZD2709200021106           | <u>financial</u><br><u>statement.pdf</u>     | Financial<br>Statements ar |

### Go back to the Main Menu

## E. Take action using ORDERS tab of Case Details screen: View issued Orders related to that Application

#### e-way bill

To download order issued by tax official regarding acceptance or rejection of Unblocking of E-Way Bill Generation Facility, perform following steps:

1. On the Case Details page of that particular taxpayer, click the **ORDERS** tab. This tab provides you an option to view the issued order, in PDF mode. Click the order in the Order Type section of the table to download them in PDF format.

| Goods and Services Tax |                             |               |                                                                                 |                   |                     |           |                 |    | ▲ RAHUL SINGH GUSAIN<br>27CDQPG3530GM |     |  |
|------------------------|-----------------------------|---------------|---------------------------------------------------------------------------------|-------------------|---------------------|-----------|-----------------|----|---------------------------------------|-----|--|
| ashboard               | Services 🗸                  | GST Law       | Downloads 🗸                                                                     | Search Taxpayer 🗸 | Help and Taxpayer F | acilities | E-Invoice       |    |                                       |     |  |
| Dashboard              | Services Use                | er Services > | Additional Notices                                                              | and Orders        |                     |           |                 |    |                                       |     |  |
| Туре                   | Type of Notice/Order        |               | Description                                                                     |                   |                     |           | Ref ID          |    | Date of<br>Issuance                   |     |  |
| Ewb                    | Ewb Unblock by Tax<br>Payer |               | EWB generation facility request - unblocked by Tax Official                     |                   |                     |           | ZD2709200021114 |    | 25/09/2020                            |     |  |
| Ewb                    | Ewb Unblock by Tax<br>Payer |               | EWB generation facility request - Personal Hearing Notice Issued By Tax Officer |                   |                     |           | ZD270920002109P |    | 25/09/2020                            |     |  |
|                        |                             |               |                                                                                 |                   |                     |           | 10              | 25 | 50                                    | 100 |  |

21.1 The PDF is displayed as shown below.

| Acceptance                                                                | order                                                        |
|---------------------------------------------------------------------------|--------------------------------------------------------------|
| Office of Additional O                                                    | Commissioner                                                 |
| Jurisdiction: AIROLI 701:RAIO                                             | AD:Thane:Maharashtra                                         |
| FORM GST E                                                                | WB-06                                                        |
| [See rule 13                                                              | 8 E1                                                         |
| per luc lo                                                                |                                                              |
| Order for permitting application for unblocking of the fa                 | cility for generation of E -Way Bill                         |
|                                                                           |                                                              |
| Order No: ZD2709200021114                                                 | Date: 25-09-2020                                             |
| ARN: AD270920000041U Date: 24-09-2020                                     | //                                                           |
|                                                                           |                                                              |
| T-                                                                        |                                                              |
| 10<br>27(D)DDC2520(CM/27                                                  |                                                              |
| PAULI SINCH CUSAIN                                                        |                                                              |
| 1 4th GSTN 2 These These Maharachter 400606                               |                                                              |
| 1, 4th, GSTN, 2, Thane, Thane, Manarashtra, 400000                        |                                                              |
|                                                                           |                                                              |
| 4                                                                         |                                                              |
| The facility for Generation of E Way Bill was blocked in respect of th    | e aforementioned registered person w.e.f. 24-09-2020 in      |
| terms of rule 138E of the Central Goods and Services Tax Rules, 2017      | 7.                                                           |
| I have carefully considered the facts of the case and the application/su  | bmissions made by the aforementioned registered person.      |
| I hereby accept the application and order for unblocking of the facility  | for generation of E Way Bill is issued on the following      |
| grounds:                                                                  |                                                              |
|                                                                           |                                                              |
| The party is facing acute financial problem and will suffer huge          | financial losses if F-way hill generation facility is not    |
| rectored                                                                  | indicial topolo, in 2 way on generation menty is not         |
| restored.                                                                 |                                                              |
|                                                                           |                                                              |
|                                                                           |                                                              |
| Please note that the system will block the facility for generation of E-w | way Bill after 25-10-2020 if the registered person continues |
| to be defaulter in terms of rule 138E of the Central Goods and Service    | rs Tax Rules, 2017.                                          |
|                                                                           |                                                              |
|                                                                           | Signature Not Verified                                       |
|                                                                           | Digitally signed to<br>AAGFT0853U                            |
|                                                                           | Date: 2020.0055 19:33:51                                     |
|                                                                           | Signature:                                                   |
|                                                                           | Name: Min Lest                                               |
|                                                                           | Invision: AIROLI 701                                         |
|                                                                           | Address: AIROLI 701                                          |
|                                                                           | Address: AIROL1_/01                                          |

Note: Unblocking of an E-Way Bill generation facility is valid upto the period indicated by the Tax Official in his/her order.

Post the expiry of the validity period, the taxpayer will continue to be unblocked in the E-way bill system for generation of EWB, if the taxpayer is not in the defaulter list, after expiry of validity period.

Post the expiry of the validity period, the taxpayer will be automatically blocked in the E-way bill system, if the taxpayer is still in the defaulter list, after expiry of validity period. This will happen if taxpayer fails to file Form GSTR-3B return / Statement in FORM CMP-08 for last two or more consecutive tax periods, after expiry of validity period.

### Go back to the Main Menu

# FAQs > Unblocking of E-Way Bill Generation Facility

## <mark>Overview</mark>

### 1. Why my GSTIN is blocked for E-Way Bill generation facility?

Your GSTIN will be blocked for E-Way Bill generation facility in case, you have failed to file Form GSTR-3B return / Statement in FORM CMP-08, for last two or more consecutive tax periods.

### 2. How can my E-Way Bill generation facility be unblocked?

Your E-Way Bill generation facility would be automatically unblocked on the EWB Portal, if you file your GSTR-3B Return / Statement in FORM CMP-08 and the default in Return filing is reduced to less than two tax periods. You may also file online request for unblocking of E-Way Bill generation facility, in Form GST EWB 05, to your jurisdictional tax official.

# 3. How can I submit application for unblocking of E-Way Bill generation facility and what is the process followed once the application is submitted?

You can submit application for unblocking of an E-Way Bill generation facility through an online request, citing the grounds, why your facility may be un-blocked along with the supporting documents, if any, to your Jurisdictional Tax Official.

The steps below explain the complete process that is being followed, after the application for unblocking of E-Way Bill generation is submitted.

- 1. Your GSTIN will get blocked for E-Way Bill generation facility in case, you have failed to file Form GSTR-3B return / Statement in FORM CMP-08, for last two or more consecutive tax periods.
- 2. Thereafter taxpayer may submit the application for unblocking of E-way Bill generation facility along with the supporting documents to the Jurisdictional Tax Official.
- 3. The Tax official receives the application for unblocking of E-Way bill generation and issues a Personal Hearing notice against the application.
- 4. The taxpayer can view the Personal Hearing Notice issued by the Tax official. The taxpayer can file a reply, attach required documents, and submit it either using DSC or EVC.
- 5. The Tax official then issues order against the application considering the supported documents attached by the taxpayer. The tax official can issue either accept or reject order against the application.
- 6. In case the Tax officer issues Order of Acceptance for unblocking application, the facility to generate E-way bill against that particular GSTIN will get unblocked, upto the validity period given in the order.
- 7. In case the Tax officer issues Order of Rejection for unblocking application, the facility to generate E-way bill against that particular GSTIN will remain blocked and will be treated as closed status for that ARN.

## Note: The tax official cannot reject an application without issuing Persona Hearing Notice against the application submitted.

• The taxpayer can view the orders issued by the tax official in the ORDERS tab of Case Details page. Also, system would send the intimation to the Taxpayer via email and SMS.

## Viewing Orders of Unblocking of EWB Generation

FAQs

# 4. Where can I view the status of order issued by Tax Official on my application for Unblocking of E-Way Bill generation facility?

In case, the order for rejection/acceptance of the unblocking request made by the taxpayer is issued by the Tax Official, Email and SMS of acceptance/ rejection of order will be sent to you on your registered email id and mobile number. Such orders can be seen by you after login to the GST Portal.

Navigate to **Dashboard > Services > User Services > View Additional Notices/Orders** to view Acceptance/Rejection Order for unblocking of the E-Way Bill generation facility.

Click here to know more about viewing orders issued by the Tax Official.

# 5. What are the steps to view Acceptance/Rejection Order for unblocking of the E-Way Bill generation facility?

Navigate to **Dashboard > Services > User Services > View Additional Notices/Orders** to view Acceptance/Rejection Order for unblocking of the E-Way Bill generation facility. Also, intimation of acceptance/ rejection order will be sent to you on the registered email id and mobile number.

Click here to know more about viewing orders issued by the Tax Official.

## 6. What is the duration for which unblocking of an E-Way Bill generation facility is valid?

Unblocking of an E-Way Bill generation facility is valid upto the period indicated by the Tax Official in his/her order.

Post the expiry of the validity period, the taxpayer will continue to be unblocked in the E-way bill system for generation of EWB, if the taxpayer is not in the defaulter list, after expiry of validity period.

Post the expiry of the validity period, the taxpayer will be automatically blocked in the E-way bill system, if the taxpayer is still in the defaulter list, after expiry of validity period. This will happen if taxpayer fails to file Form GSTR-3B return / Statement in FORM CMP-08 for last two or more consecutive tax periods, after expiry of validity period.

## **Notification to Taxpayer**

### 7. How will I get to know if my E-Way Bill generation facility has been blocked?

An SMS/ Email is sent at the registered mobile number/ email id of the taxpayer whose E-Way Bill generation facility has been blocked. Also, during such period, you or any other user, including a Transporter, will not be able to generate E Way Bill against your GSTIN, either as consignor or consignee.

Note: Every time there is a change in the status regarding unblocking of E-way billing system, an SMS and email is sent directly to the taxpayer.

# 8. How will I be notified of any action taken by Tax Official on my application for unblocking of E-Way Bill generation facility?

FAQs

After the Tax Official issues a notice for personal hearing / online Order in respect of your request for unblocking of the E-Way Bill generation facility, the copy of the said notice/order is made available on your dashboard. Also, an Email and SMS will be sent to your registered email id and mobile number. You will also be able to reply and upload supporting documents online in reply to a notice. To view notice/order navigating **Services** > **User Services** >**View Additional Notices/Orders** option.

# 9. Will I receive any reminder before the expiry of my validity period as indicated in unblocking order?

Yes, the GST Portal will send a reminder mail and an SMS before the expiry of validity period as indicated in unblocking order, prompting you to file returns within time to avoid blocking of E-Way Bill generation facility again. This mail is sent 7 days before the date of expiry of validity period.

### 10. E-Way bill generation facility was blocked for me, for which I raised an application and then it was unblocked. But now the facility is again blocked. Why my unblocked E-Way Bill generation facility has been blocked again?

This automatic blocking may happen if the validity period as given by Tax Official has expired and you have failed to file Form GSTR-3B return / Statement in FORM CMP-08 for last two or more consecutive tax periods (i.e. if the taxpayer is still in the defaulter list after expiry of validity period).

# 11. Is it possible to block my E-Way Bill generation facility before the expiry of the validity period?

No, E-Way Bill generation facility will not be blocked before the expiry of the validity period, as given by the tax official. However, E-Way Bill System will automatically 'Block' the Taxpayer post the expiry of the validity period. This automatic blocking will be done, if the extended period as given by Tax Official has expired and taxpayer has failed to file Form GSTR-3B return / Statement in FORM CMP-08 for more than two consecutive tax periods.

## **Application Statuses**

## 12. What are the various Application statuses while issuing an order of acceptance/rejection for unblocking of E-Way Bill generation facility?

Listed below are the various Application statuses while issuing an order of acceptance/rejection for unblocking of E-Way Bill generation facility:

- 1. Order Generation Enqueue When Order generation is pending with Tax Official
- 2. Order of Acceptance Issued When Order is generated by Tax Official for acceptance of unblocking of E-Way Bill generation facility request of taxpayer
- 3. Order of Rejection Issued When Order is generated by Tax Official for rejection of unblocking of E-Way Bill generation facility request of taxpayer.
- 4. Already Unblocked- Dropped When the Tax Official submits the order of unblocking for a Taxpayer and the status of the taxpayer was already unblocked at E-way bill System.
- 5. Pending with Tax Officer When the application is pending with the Tax Official for decision.
- 6. Personal Hearing Notice Issued When the Tax Official issues a personal hearing notice to the taxpayer.

7. Reply to Personal Hearing Filed – When the taxpayer files reply to the personal hearing notice.